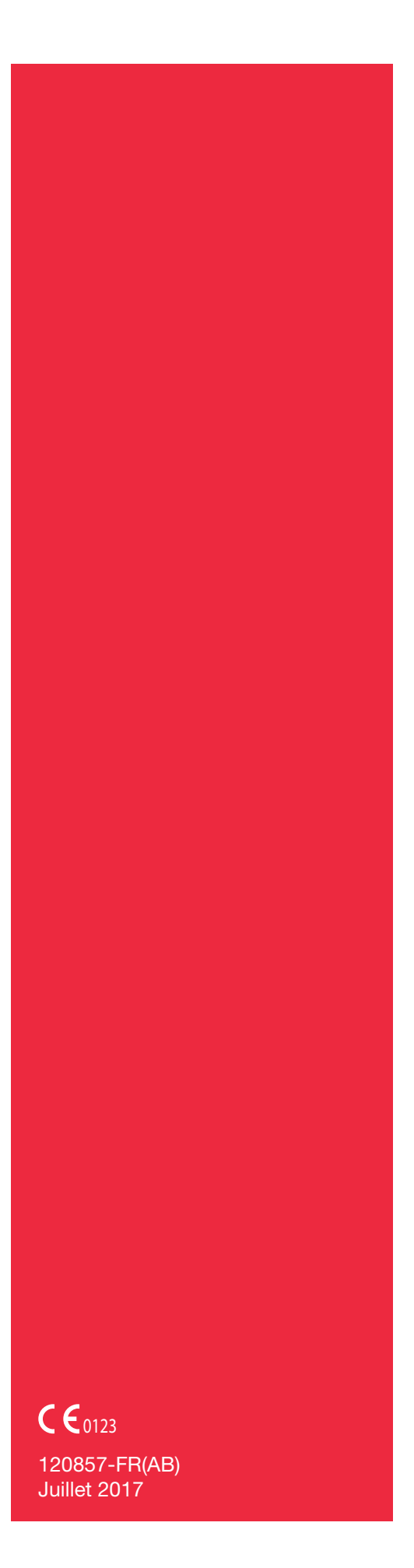

# **Cell Saver**<sup>®</sup> Elite<sup>\*+</sup> **Cell Saver**<sup>®</sup> Elite<sup>®</sup>

Mise à niveau de la connectivité Addenda au manuel d'utilisation

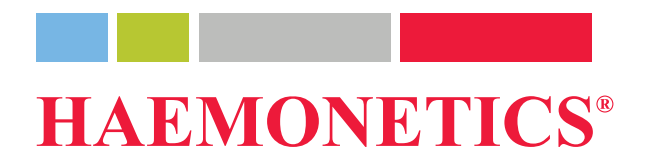

## Informations relatives à la publication

| Date de publication                                 | Juillet 2017                                                                                                    |
|-----------------------------------------------------|----------------------------------------------------------------------------------------------------|
| Référence                                           | 120857-FR(AB)                                                                                                    |
| Avis relatif aux<br>droits d'auteur                 | © 2016, 2017 Haemonetics Corporation<br>Le contenu de ce manuel est la propriété d'Haemonetics Corporation. Toute<br>information ou description contenue dans ce manuel ne peut être reproduite ou<br>publiée à destination d'un quelconque public, ou utilisée dans le cadre d'une<br>formation professionnelle, sans l'autorisation écrite d'Haemonetics Corporation,<br>États-Unis.                                            |
| Avis relatifs à la<br>confidentialité/<br>propriété | L'utilisation d'une ou de plusieurs parties de ce document pour copier, traduire,<br>désassembler ou décompiler, créer ou tenter de créer par ingénierie inverse<br>(ou autrement) le code source à partir du code objet d'Haemonetics est<br>expressément interdite.                                                                                                    |
| Limitation de<br>responsabilité                     | Ce manuel est conçu comme un guide afin de fournir à l'utilisateur les instructions nécessaires pour l'utilisation et la maintenance correctes de certains produits d'Haemonetics Corporation. Il doit être utilisé conjointement avec les instructions et la formation fournies par le personnel qualifié d'Haemonetics.                                                                                                    |
|                                                     | Tout manquement aux instructions recommandées, notamment quant à l'utilisation de matériaux ou de produits non fournis ou non recommandés par Haemonetics, peut conduire à un dysfonctionnement du produit, à des blessures de l'utilisateur ou d'autres personnes ou à annuler les garanties applicables. Haemonetics rejette toute responsabilité résultant d'une utilisation ou d'une maintenance incorrectes de ses produits. |
|                                                     | L'utilisation des produits d'Haemonetics peut nécessiter que l'utilisateur<br>manipule et élimine convenablement le matériel contaminé par des produits<br>sanguins. L'utilisateur doit parfaitement comprendre et appliquer l'ensemble<br>des règlements régissant la manipulation sûre des produits et déchets<br>sanguins, notamment les réglementations et les procédures de son<br>établissement.                            |
|                                                     | La manipulation et l'utilisation des produits sanguins recueillis ou stockés à l'aide d'une machine Haemonetics sont soumises aux décisions du médecin traitant ou d'autre personnel médical qualifié. Haemonetics n'offre aucune garantie quant à de tels produits sanguins.                                                                                                    |

|                                       | Le diagnostic du patient relève de la seule responsabilité du médecin ou<br>d'autres membres qualifiés du personnel médical.                                                                                                    |
|---------------------------------------|----------------------------------------------------------------------------------------------------|
|                                       | Les captures d'écran apparaissant dans ce manuel sont fournies à titre indicatif<br>uniquement et peuvent différer des écrans réels du logiciel. Tous les noms<br>d'établissements, de donneurs/patients et d'utilisateur utilisés dans ce manuel<br>sont fictifs. Toute similarité avec le nom d'un établissement ou d'une personne<br>est involontaire.                                                                                                    |
| Mises à jour du<br>document           | Le document est fourni à titre informatif uniquement, est sujet à des<br>modifications sans préavis et ne doit pas être pris pour un engagement<br>de la part d'Haemonetics Corporation. Haemonetics Corporation n'assume<br>aucune responsabilité en cas d'erreur ou d'inexactitude pouvant apparaître<br>dans le contenu informatif de ce document. À des fins de clarté,<br>Haemonetics Corporation considère que seule la version la plus récente de<br>ce document est valide. |
| Marques<br>commerciales<br>et brevets | Haemonetics, Cell Saver, Elite et HaemoCommunicator sont des marques<br>commerciales ou des marques déposées d'Haemonetics Corporation aux<br>États-Unis et/ou dans d'autres pays.                                                                                                    |
|                                       | Bluetooth est une marque déposée de Bluetooth SIG, Inc. QR Code est une marque commerciale de Denso Wave, Inc. DELL et OptiPlex sont des marques commerciales de Dell Inc. Intel et Core sont des marques commerciales ou des marques déposées d'Intel Corporation.                                                                                                    |
| Commentaires<br>des utilisateurs      | Les commentaires et les suggestions concernant ce manuel sont les<br>bienvenus et doivent être envoyés à :                                                                                                    |
|                                       | Siège international<br>Haemonetics S.A.<br>Signy Centre<br>Rue des Fléchères 6<br>P.O. Box 262<br>1274 Signy-Centre<br>Suisse<br>Tél. : +41 22 363 9011<br>Fax : +41 22 363 9054                                                                                                    |

# Rx Only Mise en garde : conformément à la loi fédérale des États-Unis, ce dispositif ne doit être vendu, distribué ou utilisé que par ou sous la prescription d'un médecin homologué. Remarque : la disponibilité des appareils peut varier selon le pays ou la région selon l'autorisation ou les exigences réglementaires locales spécifiques. Selon les lois applicables, cet appareil peut ne pouvoir être vendu, distribué ou utilisé que par ou sous la prescription d'un médecin homologué. Haemonetics dans le monde Adresser toute demande par écrit à l'adresse appropriée. Pour obtenir la liste des bureaux dans le monde entier et leurs coordonnées, consulter www.haemonetics.com/officelocations.

# Addenda au manuel

## Connectivité

| Quel est l'objectif de ce guide ?6                |
|---------------------------------------------------|
| Options de transfert de données6                  |
| Cybersécurité                                     |
| Connectivité sans fil                             |
| Spécifications de l'équipement radio              |
| Connectivité filaire                              |
| Configuration et maintenance d'un réseau          |
| Configuration et maintenance d'un réseau sans fil |
| Création d'un QR Code de configuration de réseau  |
| Configuration du dispositif                       |
| Affichage de l'état du réseau12                   |
| Configuration de réseau testé13                   |
| Exportation des données de procédure16            |
| Vérification de l'état des données de procédure   |
| Champs de données obligatoires17                  |
| Configuration de champs obligatoires              |
| Message d'événements19                            |

## Introduction

| Quel est<br>l'objectif de ce<br>guide ? | Cet addenda au manuel fournit des informations relatives aux<br>fonctionnalités d'acquisition et de communication des données du dispositif<br>Cell Saver <sup>®</sup> Elite <sup>®</sup> /Elite <sup>®</sup> +. Pour pouvoir bénéficier de toutes ces fonctions de<br>connectivité, l'établissement hospitalier doit être équipé d'un système logiciel<br>central de surveillance et d'une application serveur approuvée. Lire l'ensemble<br>des informations contenues dans cet addenda avant d'utiliser le dispositif.<br>Utiliser cet addenda en association avec les manuels d'utilisation des produits<br>concernés. |
|-----------------------------------------|----------------------------------------------------------------------------------------------------|
| Options de<br>transfert de<br>données   | Ce dispositif est équipé d'une antenne sans fil et d'une connexion Ethernet.<br>Ces connexions lui permettent d'échanger des informations relatives au<br>dispositif, au patient et à la procédure le concernant avec un système logiciel<br>central de surveillance (par exemple : un système d'information hospitalier) par<br>l'intermédiaire d'une application serveur approuvée (par exemple : l'application<br>logicielle HaemoCommunicator™).                                                                                                    |
|                                         | Au cours de la procédure, le dispositif renvoie les informations suivantes à l'application serveur approuvée :                                                                                                    |
|                                         | • <b>Données de procédure :</b> À la fin de la procédure, le dispositif envoie à l'application serveur les données de procédure. Il doit recevoir un accusé de réception de l'application serveur avant de marquer les données comme envoyées.                                                                                                    |
|                                         | <ul> <li>Messages de mise à jour de l'état : Le dispositif envoie à l'application<br/>serveur des messages relatifs à son état actuel.</li> </ul>                                                                                                    |
|                                         | <ul> <li>Messages d'événement : Le dispositif envoie à l'application serveur des<br/>messages relatifs à tout événement susceptible de se produire au fur et<br/>à mesure qu'ils surviennent.</li> </ul>                                                                                                    |
|                                         | • <b>Données techniques :</b> À la fin de chaque procédure, le dispositif envoie ses données opérationnelles à l'application serveur.                                                                                                    |
|                                         | • Paramètres de configuration du dispositif : Lors de la mise sous tension initiale et après les tests d'autodiagnostic (POST) de mise sous tension, le dispositif envoie à l'application serveur ses paramètres actuels de configuration à des fins de suivi.                                                                                                    |
|                                         | Le dispositif reçoit les informations supplémentaires suivantes de l'application serveur :                                                                                                    |
|                                         | • Mises à jour du logiciel : Le dispositif télécharge automatiquement toute mise à jour de logiciel reçue de l'application serveur, puis affiche un message proposant à l'utilisateur d'installer la mise à jour.                                                                                                    |

|                          | • Paramètres de configuration du dispositif : Lors de la mise sous tension initiale, le dispositif transmet ses paramètres de configuration à l'application serveur. En cas de modification des paramètres de configuration du dispositif, l'application serveur peut mettre à jour le dispositif en utilisant les derniers paramètres enregistrés. Elle peut aussi envoyer des mises à jour de configuration depuis le système central de surveillance. L'application serveur peut être configurée pour mettre automatiquement à jour les paramètres, de manière silencieuse ou avec notification de l'utilisateur, ou pour proposer à l'utilisateur de procéder à la mise à jour. |  |  |
|--------------------------|----------------------------------------------------------------------------------------------------|--|--|
|                          | • <b>Date et heure :</b> Le serveur met automatiquement à jour la date et l'heure du dispositif.                                                                                                    |  |  |
|                          | <ul> <li>Messages de notification du réseau : L'application serveur peut<br/>transmettre au dispositif des messages personnalisables provenant du<br/>système central de surveillance.</li> </ul>                                                                                                    |  |  |
| Cybersécurité            | Il incombe à l'utilisateur de s'assurer de la sécurité et de l'intégrité de ses réseaux et systèmes, de vérifier que ses réseaux de communication sont configurés pour prendre en charge le chiffrement et que ces réseaux et systèmes sont correctement activés, maintenus et utilisés.                                                                                                    |  |  |
|                          | Les données du dispositif Cell Saver Elite/Elite+ qui sont transmises sont chiffrées en utilisant le chiffrement AES. De plus, le dispositif permet de configurer la connexion sans fil pour utiliser les protocoles de sécurité WPA2 Personnel et WPA2 Enterprise.                                                                                                    |  |  |
| Connectivité<br>sans fil | Le dispositif Cell Saver Elite/Elite+ est équipé d'une antenne sans fil interne et<br>d'un composant de communication par module sans fil qui lui permettent de<br>communiquer avec une application serveur approuvée. La technologie sans fil<br>offre les avantages suivants :                                                                                                    |  |  |
|                          | <ul> <li>Elle permet au dispositif de transmettre par voie électronique les données<br/>de procédure à un point d'accès sans fil compatible avec la norme<br/>802.11a/b/g/n connecté au réseau local sans fil de l'hôpital.</li> </ul>                                                                                                    |  |  |
|                          | <ul> <li>Elle transmet les données dans un format standard chiffré, pouvant être<br/>utilisé pour la collecte et la gestion électroniques de données par un<br/>système logiciel central de surveillance.</li> </ul>                                                                                                    |  |  |
|                          | <ul> <li>Elle facilite le déplacement des dispositifs au sein de l'hôpital grâce à<br/>l'élimination du câblage.</li> </ul>                                                                                                    |  |  |

#### **Spécifications** de l'équipement radio

Les spécifications de l'équipement radio pour le dispositif Cell Saver Elite/Elite+ sont les suivantes :

| Bande de fréquence de<br>fonctionnement | Puissance maximale de transmission |
|-----------------------------------------|------------------------------------|
| 2 412 à 2 472 MHz                       | +15,5 dBm                          |
| 5 180 à 5 825 MHz                       | +16,0 dBm                          |

#### Connectivité filaire

Le dispositif peut communiquer avec l'application serveur par l'intermédiaire d'une connexion Ethernet s'il n'est pas connecté au réseau sans fil. Le port Ethernet est situé sur la partie inférieure de l'écran tactile.

#### 1. Voyant d'état

- 2. Écran tactile
- 3. Lecteur de code-barres (ouverture du laser)
- 4. Touche d'ARRÊT
- 5. Montage de l'écran tactile
- 6. Connexion USB
- 7. Connexion Ethernet

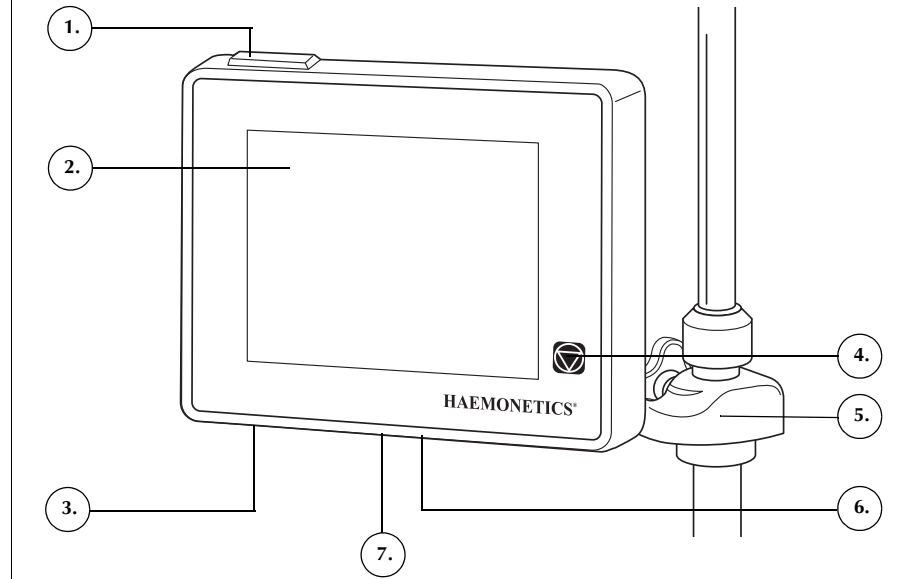

Figure 1, Parties de l'affichage de l'appareil

### Configuration et maintenance d'un réseau

Le client est responsable de l'installation, de la validation et de la maintenance du réseau, ainsi que de tout le matériel requis.

En cas de perte totale du réseau de communication (par exemple, de défaillance du routeur, de défaillance de la carte modem sans fil ou Ethernet du serveur, d'importantes interférences avec le réseau, etc.), un plan de récupération d'urgence est recommandé. Celui-ci peut inclure du matériel de secours ou/et un système de secours sur papier.

#### Configuration et maintenance d'un réseau sans fil

Si le réseau intègre une technologie de communication sans fil, il incombe au client de veiller à ce que le réseau sans fil ait une capacité suffisante pour pouvoir prendre en charge des connexions simultanées à tous les dispositifs sans fil requis sur le réseau. Il convient d'atténuer les risques d'interférence sans fil conformément aux besoins et aux procédures standardisées d'exploitation de l'hôpital.

Surveiller le dispositif Cell Saver Elite/Elite+ et les autres dispositifs afin de déceler tout signe éventuel d'interférence. Tout équipement peut causer des interférences (par exemple : les fours à micro-ondes, les réfrigérateurs, les dispositifs Bluetooth<sup>®</sup>, les lampes fluorescentes, etc.) qui fonctionnent sur la même bande de fréquences. Les interférences peuvent causer des retards, des délais d'attente ou des problèmes d'accès. Pour réduire ou supprimer les interférences, déplacer l'équipement, changer les canaux ou suivre les instructions des fabricants des équipements de communication sans fil.

Les dispositifs Cell Saver Elite/Elite+ doivent être maintenus à une distance minimale (environ 1 m [39 pouces]) les uns des autres pour éviter toute interférence de transmission de données. De plus, les autres appareils électroniques de l'hôpital doivent être maintenus à une distance minimale du dispositif Cell Saver Elite/Elite+. Consulter les exigences de la norme CEI/EN 60601-1-2 contenues dans le manuel de l'utilisateur pour calculer cette distance.

Les performances du réseau dépendent d'une configuration correcte, principalement de la sélection du canal, du nom de réseau sans fil (SSID) et de l'adresse IP unique de chaque module sans fil. Évaluer le niveau de signal du réseau dans la salle afin de déceler d'éventuels conflits entre des réseaux sans fil et d'autres appareils à radiofréquences se trouvant à proximité. Vérifier le niveau de signal périodiquement et lors de l'installation de nouveaux réseaux sans fil ou autres appareils à radiofréquences.

#### Création d'un QR Code de configuration de réseau

Lors de la configuration du dispositif pour communiquer avec le réseau, il est nécessaire de scanner un QR Code<sup>®</sup> qui contient toutes les informations relatives à la configuration du réseau. Le QR Code doit être en format texte brut et peut être créé à l'aide de l'utilitaire CSEliteNetConfig. Tous les paramètres ne sont pas obligatoires. Les paramètres à inclure dépendent de la configuration du réseau considéré. Le Tableau 1 présente les options d'authentification sans fil prises en charge.

| Valeurs  | Description                           |
|----------|---------------------------------------|
| TLS      | 802.1X/WPA-Enterprise/WPA2-Enterprise |
| EAP-FAST | 802.1X/WPA-Enterprise/WPA2-Enterprise |
| TTLS     | 802.1X/WPA-Enterprise/WPA2-Enterprise |
| LEAP     | 802.1X/WPA-Enterprise/WPA2-Enterprise |
| PEAP     | 802.1X/WPA-Enterprise/WPA2-Enterprise |
| PSK      | WPA-Personnel/WPA2-Personnel          |

Tableau 1, options d'authentification sans fil

Pour générer un QR code de configuration de réseau :

- À l'aide d'un ordinateur, télécharger l'utilitaire CSEliteNetConfig depuis le Centre de téléchargement de logiciels d'Haemonetics.
  - Aller sur <u>http://www.haemonetics.com</u>, sélectionner LOGIN (se connecter) et cliquer sur Software Download Center (Centre de téléchargement) dans le menu déroulant.

| Locations   Investor Relations   PORTALS | LOGIN                     | REGISTER                             | Enter Keywords |
|------------------------------------------|---------------------------|--------------------------------------|----------------|
| ♠ Products Solutions Learning Center     | = Haen<br>= HSS           | nonetics<br>Client Login             | stomer Su      |
|                                          | = IMPAG<br>= <u>Softw</u> | CT Online<br><u>/are Download Ce</u> | enter          |

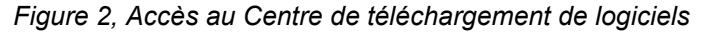

b. Saisir les identifiants de connexion client.

Remarque : Si l'utilisateur ne possède pas encore d'identifiants de connexion, contacter le représentant Haemonetics local pour demander l'accès.

- c. Rechercher l'utilitaire CSEliteNetConfig dans la zone du produit Cell Saver Elite+ assignée.
- d. Cliquer sur Utilitaire CSEliteNetConfig.
- e. Télécharger le fichier html.

- 2. Ouvrir le fichier CSEliteNetConfig.html et vérifier que javascript est activé.
- 3. Remplir le formulaire avec les paramètres de réseau corrects et cliquer sur (Générer un QR Code). Le QR code s'affiche.

| Device Support Utilities |                 |                             |                          |
|--------------------------|-----------------|-----------------------------|--------------------------|
| CS Elite Network Confi   | guration        |                             |                          |
|                          |                 |                             |                          |
| Network Configuratio     |                 | Server Application Config   | guration                 |
| DHCP:                    | Enable 💌        | Server Address: 📀           |                          |
| Static IP Address:       |                 | Server TCP Port: 400        | 2                        |
| Default Gateway:         |                 | Wireless Configuration      |                          |
| Subnet Mask:             |                 | Network SSID:               |                          |
| Enable/Disable DNS:      | Enable 👻        | Encryption Type:            | WPA2 👻                   |
| Primary DNS:             |                 | Authentication Type:        | TLS 🔻                    |
| Secondary DNS:           |                 | Authentication Key:         |                          |
|                          |                 | CA Certificate Chain:       | Browse No file selected. |
|                          |                 | Client Public Certificate:  | Browse No file selected. |
|                          |                 | Client Private Certificate: | Browse No file selected. |
|                          |                 | Client Key Password:        |                          |
|                          |                 | Username:                   |                          |
|                          |                 | Password:                   |                          |
| Ge                       | enerate QR Code |                             |                          |

Figure 3, Exemple de générateur de configuration de réseau CS Elite

 Imprimer le QR code et suivre les instructions de la section

 Configuration du dispositif » à la page 11 pour configurer le dispositif afin qu'il se connecte à un réseau validé.

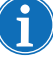

Remarque : Contacter le représentant Haemonetics local pour obtenir de l'aide. Pour obtenir la liste des bureaux dans le monde entier et leurs coordonnées, consulter <u>www.haemonetics.com/officelocations</u>.

# Configuration du dispositif

L'écran *Paramètres du réseau* est protégé par mot de passe et l'utilisateur doit bénéficier d'un accès administrateur pour modifier un quelconque paramètre du réseau. Pour configurer le dispositif pour qu'il communique avec le réseau :

- 1. Appuyer sur  $\equiv$  (Menu).
- 2. Sélectionner Système dans la liste déroulante.
- 3. Appuyer sur Déverrouiller.
- 4. Saisir le mot de passe et appuyer sur 🗸 (Accepter).
- 5. Appuyer sur **Réseau**. L'écran État du réseau s'affiche.
- 6. Appuyer sur **Paramètres**. L'écran *Paramètres de réseau* s'affiche, présentant les options de configuration du réseau.

| PRÊT                          | Aspiration<br>OFF    | Paramètres actifs<br>Haemonetics Défaut |
|-------------------------------|----------------------|-----------------------------------------|
| Paramètres de réseau          |                      |                                         |
| Mode de connexion             | Sans fil et Ethernet |                                         |
| Codes-barres scannés          | 0                    |                                         |
| SSID                          | HospitalWiFi         | Enregistrer                             |
| Authentification              | PSK                  |                                         |
| Chiffrement du réseau sans fi | WPA2                 |                                         |
| PSK sans fil                  | *****                |                                         |
| Adresse du serveur            | 10.10.100.42         |                                         |
| Port du serveur               | 4002                 |                                         |
| Mode DHCP                     | Activé               |                                         |
| Adresse statique              | 0.0.0.0              | Terminé                                 |
| Masque statique               | 255.255.255.0        |                                         |
| <b>(</b> )                    |                      |                                         |

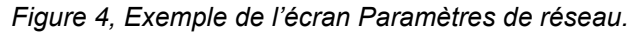

- Scanner le QR code approprié à l'aide du lecteur de code-barres. Un point s'affiche à côté de tout paramètre modifié.
- 8. Appuyer sur **Enregistrer**. L'écran *État du réseau i* puis « Serveur connecté » une fois connecté à l'application serveur.
- 9. Appuyer sur **Terminé** pour revenir à l'écran Système.

Remarque : Dans l'écran Système, l'utilisateur peut également exporter ou importer les paramètres de configuration du réseau vers ou depuis une clé USB.

# Affichage de l'état du réseau

Tout utilisateur de base peut afficher l'état du réseau du dispositif. Pour afficher l'état actuel du réseau du dispositif :

- 1. Appuyer sur  $\equiv$  (**Menu**).
- 2. Sélectionner Système dans la liste déroulante.
- 3. Appuyer sur **Réseau**. L'écran *État du réseau* s'affiche, présentant l'état actuel du réseau.

| PRÊT 🛃                                         | Aspiration<br>OFF   | Paramètres<br>Haemonetics | b actifs<br>Default |
|------------------------------------------------|---------------------|---------------------------|---------------------|
| État du réseau<br>Configuré Réseau<br>connecté | Serveur<br>connecté |                           |                     |
| Mode de connexion                              | Sans fil            |                           |                     |
| SSID                                           | HaemoR&D            |                           |                     |
| Puissance du signal                            | 100%                |                           | Paramètres          |
| Adresse IP                                     | 10.51.21.23         |                           |                     |
| Adresse du serveur                             | 10.50.1.172         |                           |                     |
| Port du serveur                                | 4002                | _                         |                     |
| Adresse MAC (Ethernet)                         | 00-80-92-50-EA-E3   | _                         |                     |
| Adresse MAC (Sans fil)                         | 12-AB-CD-EF-56-78   |                           |                     |
|                                                |                     | ▼                         | Terminé             |
| <b>(</b> )                                     |                     |                           |                     |

Figure 5, Exemple de l'écran État du réseau

# Configuration de réseau testé

La liste suivante décrit la configuration du réseau utilisée pour tester les effets du bruit des radiofréquences externes et la coexistence en transmission de données du dispositif d'Haemonetics en réseau, le logiciel HaemoCommunicator d'Haemonetics servant d'application de collecte de données. La liste n'est fournie qu'à titre de référence et n'est pas destinée à fournir la liste complète des équipements requis.

#### 1. Configuration du serveur :

| Paramètre          | Valeurs                                                                    |
|--------------------|----------------------------------------------------------------------------|
| Modèle             | Ordinateur DELL <sup>™</sup> OptiPlex <sup>™</sup>                         |
| Processeur(s)      | Unité centrale Intel <sup>®</sup> Core <sup>™</sup> i5-3470 de<br>3,20 GHz |
| Mémoire physique   | 4 GO                                                                       |
| Disque dur interne | 500 GO                                                                     |
| Affichage vidéo    | Écran ACL de 17 pouces                                                     |
| Réseau             | 100 Mbits/s                                                                |
| Adresse IP         | Statique 192.168.1.120                                                     |
| Sécurité du réseau | Accès au réseau protégé par mot de<br>passe                                |
|                    | Mode de sécurité : WPA2                                                    |
|                    | Chiffrement : AES                                                          |

2. Routeur 1 :

| Paramètre          | Valeurs                                                                               |
|--------------------|---------------------------------------------------------------------------------------|
| Modèle             | D-LINK DIR-803                                                                        |
| Canaux             | Quatre ports Ethernet 10/100                                                          |
| Normes             | Conforme aux normes clients sans fil<br>IEEE 802.11ac, 802.11a, 802.11n ou<br>802.11g |
| Adresse IP         | 192.168.1.1                                                                           |
| Sécurité du réseau | SSID séparé pour les bandes sans fil<br>de 2,4 GHz et de 5 GHz                        |
|                    | Accès au réseau protégé par mot de<br>passe                                           |
|                    | Mode de sécurité : WPA2                                                               |
|                    | Chiffrement : AES                                                                     |

#### 3. Routeur 2 :

| Paramètre          | Valeurs                                                                                                    |
|--------------------|----------------------------------------------------------------------------------------------------|
| Modèle             | LINKSYS WRT120N                                                                                            |
| Canaux             | Quatre ports Ethernet 10/100                                                                               |
| Normes             | Conforme aux normes IEEE 802.3u,<br>802.11g et 802.11b, et compatible avec<br>certaines fonctions 802.11n. |
| Adresse IP         | 192.168.0.1                                                                                                |
| Sécurité du réseau | Accès au réseau protégé par mot de<br>passe                                                                |
|                    | Mode de sécurité : WPA2                                                                                    |
|                    | Chiffrement : AES                                                                                          |

- 4. **Appareil de transmission :** Conversion sans fil du dispositif d'Haemonetics.
- 5. **Application logicielle pour la collecte de données :** Application logicielle HaemoCommunicator d'Haemonetics.

En cas d'utilisation d'une configuration différente de celle décrite ci-dessus, ou d'utilisation d'une application logicielle différente pour la collecte de données, il est nécessaire de réaliser des tests visant à établir la fonctionnalité de la configuration, des dispositifs et du réseau, ainsi qu'à déceler toute éventuelle source d'interférences.

En cas de perte de communication entre les dispositifs connectés sur le réseau sans fil, mettre le routeur/point d'accès sans fil hors tension pendant 30 secondes, puis le remettre sous tension.

S'assurer que le(s) routeur(s) du réseau sans fil dispose(nt) d'une capacité suffisante pour se connecter au serveur, aux dispositifs d'Haemonetics et autres dispositifs fonctionnant simultanément. Chacun d'eux nécessite une connexion sur le routeur. Ces informations figurent généralement dans le manuel de l'utilisateur du fabricant ou sur des étiquettes.

## Exportation des données de procédure

Si le dispositif Cell Saver Elite/Elite+ est connecté à l'application serveur, il envoie automatiquement des données de procédure à la fin de chaque procédure, à condition que toutes les données obligatoires aient été collectées. (Voir « Champs de données obligatoires » à la page 17 pour de plus amples informations.) Il doit recevoir un accusé de réception de l'application serveur avant de marquer les données comme envoyées. Une fois les données marquées comme envoyées, les données de procédure affichent la date et l'heure de l'exportation. Si le dispositif Cell Saver Elite/Elite+ n'est pas connecté à l'application serveur, il envoie automatiquement les données de procédure une fois reconnecté, à condition qu'aucune procédure ne soit activée.

1. Exportées vers le réseau

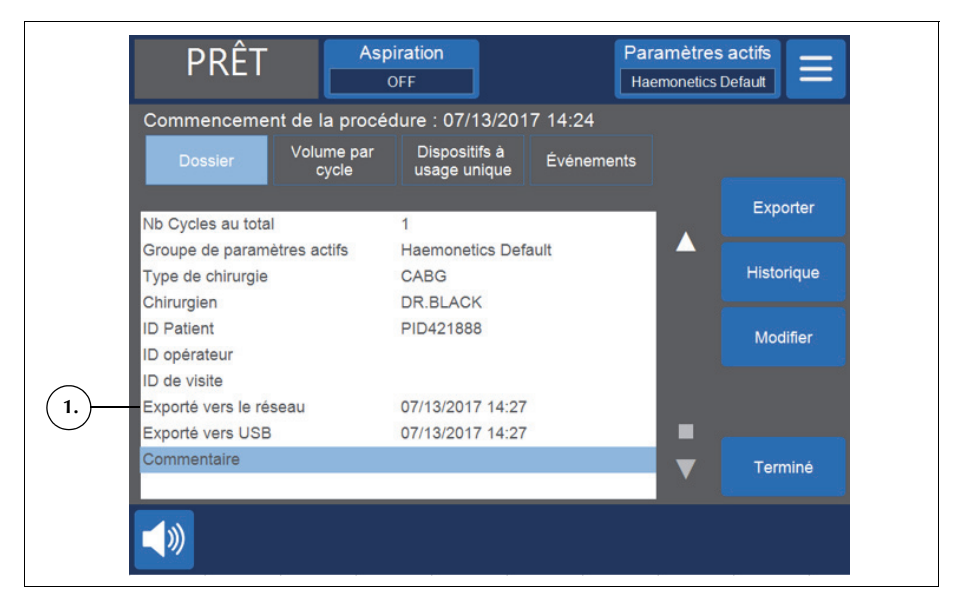

Figure 6, Données de procédure

Vérification de l'état des données de procédure Pour voir si des données de procédure ont été exportées :

- 1. Appuyer sur  $\equiv$  (**Menu**).
- 2. Sélectionner **Dossiers** dans la liste déroulante.
- Appuyer sur Historique pour afficher la liste des données de procédure. Si des données de procédure ont été exportées, une ou deux icônes figurent à côté d'elles pour indiquer qu'elles ont été exportées vers le réseau et/ou une clé USB.

- 1. Exportation vers une clé USB
- 2. Exportation vers le réseau

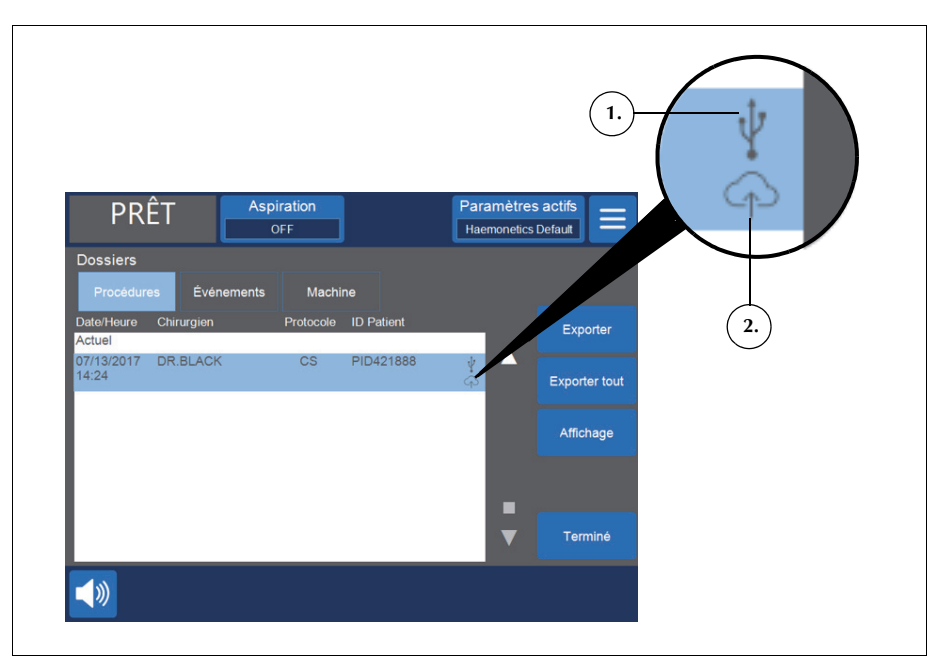

Figure 7, Historique des données de procédure

#### Champs de données obligatoires

Le dispositif offre l'option de définir des champs de données de procédure obligatoires. En le configurant pour qu'il rende obligatoire ce champ de données, l'utilisateur doit saisir les données associées, garantissant ainsi le caractère exhaustif des données, avant leur transmission par voie électronique.

Si l'utilisateur ne renseigne pas les champs obligatoires, les données de procédure ne sont pas envoyées à l'application serveur à la fin de la procédure. Dans cette situation, le message « Procédure terminée » et le voyant d'état est jaune au lieu de vert.

Si l'utilisateur accède à l'écran *Données* et saisit les informations manquantes, le dispositif envoie automatiquement les données de procédure s'il est connecté au réseau.

Si l'utilisateur met le dispositif hors tension sans remplir les champs obligatoires d'une procédure, ce dernier envoie automatiquement toutes les données de procédure non transmises lors de la mise sous tension, y compris les données pour lesquelles des informations obligatoires sont manquantes, s'il est connecté à un réseau. 1. Indique un champ obligatoire

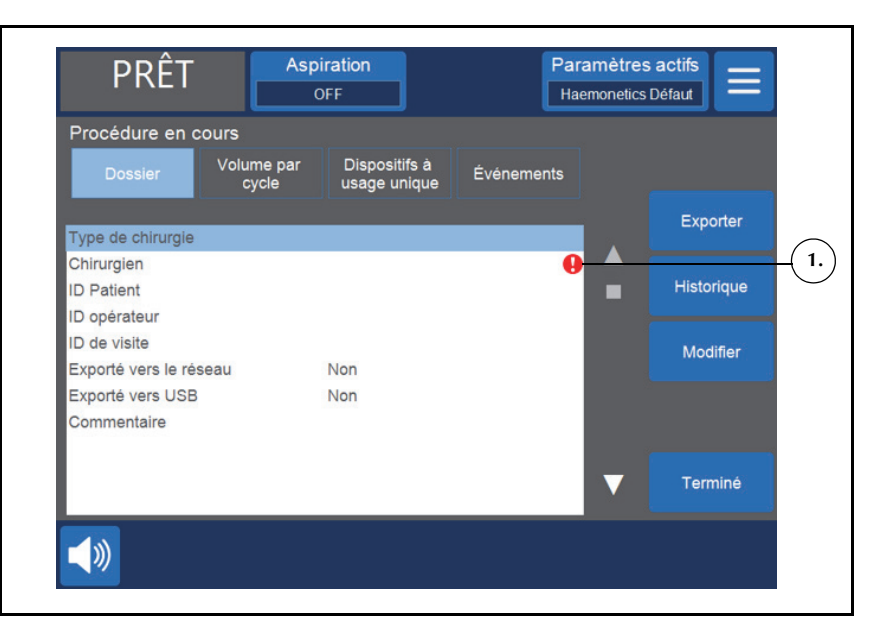

Figure 8, Exemple d'un champ obligatoire

#### Configuration de champs obligatoires

L'écran Options permet de personnaliser divers paramètres sur le dispositif, notamment de déterminer les champs qui s'affichent dans l'écran Données et de rendre un champ obligatoire.

Remarque : L'utilisateur doit bénéficier d'un accès de niveau administrateur pour déverrouiller l'écran Options.

Pour rendre un champ obligatoire :

- 1. Appuyer sur 📃 (Menu).
- 2. Sélectionner Système dans la liste déroulante.
- 3. Appuyer sur Déverrouiller.
- 4. Saisir le mot de passe et appuyer sur 🗸 (Accepter).
- 5. Appuyer sur **Options**.
- 6. Sélectionner un champ souhaité.
- 7. Appuyer sur la flèche ▲ (vers le haut) ou ▼ (vers le bas) pour rendre le champ « Obligatoire ».
- 8. Appuyer sur Terminé.

## Message d'événements

Le tableau suivant contient les messages d'événement possibles relatifs à la fonction de connectivité susceptibles de s'afficher sur le dispositif Cell Saver Elite/Elite+. Consulter le manuel de l'utilisateur pour une liste exhaustive des messages d'événement.

Tableau 2, messages d'événement

| N° d'iden-<br>tification | Texte du message d'événement                                                                                                    |
|--------------------------|----------------------------------------------------------------------------------------------------|
| 502                      | Mise à jour du logiciel disponible                                                                                                    |
|                          | Explication :                                                                                                    |
|                          | Une mise à jour logicielle a été téléchargée et est disponible pour l'installation.<br>L'opérateur doit cependant confirmer cette installation.                         |
|                          | <b>Remarque :</b> Il n'est pas possible d'utiliser le dispositif pendant l'installation de la mise à jour du logiciel. Cette opération peut prendre plusieurs minutes.  |
|                          | Mesure corrective :                                                                                                    |
|                          | Appuyer sur <b>Installer la mise à jour</b> pour installer maintenant la nouvelle version du logiciel.                                                                  |
|                          | ou                                                                                                    |
|                          | Appuyer sur <b>Ignorer la mise à jour</b> pour ne pas procéder à l'installation. L'invite aura lieu lors de la prochaine mise sous tension du système.                  |
| 503                      | Mise à jour du logiciel disponible                                                                                                    |
|                          | Explication :                                                                                                    |
|                          | Les paramètres du système et des protocoles ont été téléchargés et sont prêts à être appliqués. L'opérateur doit cependant confirmer l'application de ces paramètres.   |
|                          | Mesure corrective :                                                                                                    |
|                          | Appuyer sur Installer la mise à jour pour appliquer maintenant les paramètres.                                                                                          |
|                          | ou                                                                                                    |
|                          | Appuyer sur <b>Ignorer la mise à jour</b> pour ne pas procéder à l'application des paramètres.<br>L'invite aura lieu lors de la prochaine mise sous tension du système. |
| 504                      | Téléchargement du logiciel en cours                                                                                                    |
|                          | Explication :                                                                                                    |
|                          | Une nouvelle version du logiciel est actuellement téléchargée. Le dispositif peut être utilisé normalement.                                                             |
| 505                      | Paramètres appliqués                                                                                                    |
|                          | Explication :                                                                                                    |
| -                        | Les nouveaux paramètres du système et des protocoles ont été appliqués.                                                                                                 |
| 506                      | Notification réseau<br>Explication :                                                                                                    |
|                          | [Message personnalisable]                                                                                                    |